## Firmware Upgrade

Here you can view the current version of the firmware of your TripMate

| $\langle$ | Back Firmware Upgrade                                                                                                | $\bigcirc$ |
|-----------|----------------------------------------------------------------------------------------------------|------------|
|           | Current firmware version                                                                                             |            |
|           | 2.000.028                                                                                                    |            |
|           | New firmware version                                                                                                 |            |
|           | Browse                                                                                                    |            |
|           | Upgrade in progress, do not cut off the power, otherwise the upgrade will fail and the device cannot start properly! | ne         |

And you can upgrade the firmware

## The First Way:

To upgrade the firmware, please follow the steps below:

1. Download the firmware from the Hootoo website:

https://www.hootoo.com/downloads-81-88001-010.html#downloads-2000

- 2. Unzip it and put it in your devices (Android device or Mac, Windows, but not iOS devices!)
- 3. Insert a USB storage device into your TripMate (e.g an external hard drive or a USB flash drive)
- 4. Connect to TripMate via wireless
- 5. Open a browser and enter 10.10.10.254

6. Settings  $\rightarrow$  System Settings $\rightarrow$  Firmware Upgrade $\rightarrow$  Browse, Browse and select the exact file in your devices

|   | Back Firmware Upgrade                                                                                                |   |
|---|----------------------------------------------------------------------------------------------------|---|
| ſ | Current firmware version          2.000.022                                                                          |   |
|   | New Tirmware Version Browse                                                                                          |   |
|   | Upgrade in progress, do not cut off the power, otherwise the upgrade will fail and the device cannot start properly! | e |

| Choose file for upload |            |          |         |          |              |  |
|------------------------|------------|----------|---------|----------|--------------|--|
| $\bullet$              |            |          |         | 00       |              |  |
| Camera                 | Video came | Explorer | Gallery | Recorder | Select track |  |
| N S                    | <b>~</b>   |          |         |          |              |  |
| Cancel                 |            |          |         |          |              |  |

## 7. Click Firmware Upgrade,

| Back             | Firmware Upgrade | Â      |  |  |
|------------------|------------------|--------|--|--|
| Current firmwa   | are version      |        |  |  |
| 2.000.022        |                  |        |  |  |
| New firmware     | version          |        |  |  |
| HooToo-HT-       | TM05-2.000.028   | Browse |  |  |
|                  |                  |        |  |  |
| Firmware Upgrade |                  |        |  |  |
| _(!)             |                  |        |  |  |

You will be prompted to wait 5 minutes while the system updates. After the system has updated, you will have successfully updated the firmware.

## The second way:

- 1. Please put the unzip-firmware in the root of your USB drive but not in any folders. (please note: our product just only support fat 16/fat32/ntfs/exfat format)
- 2. connect your devices (android devices/ios devices) to tripmate wireless
- 3. plug the USB drive on TripMate
- 4. open the latest app (TripMate Plus)
- 5. app would inform you it is upgrading the firmware automatically."